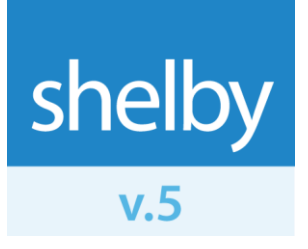

How To

# Using Protect My Ministry

## Introduction

Background Check functionality has been added to the Shelby Systems suite of applications. This allows you to submit a Background Check request to a third-party agency and receive the data back for the subject of the request. Your credit card will be charged on a per use basis.

### **Overview of the process:**

- 1. Set up security giving access to the PMM option in Shelby software.
- 2. **Register** your organization with PMM.
- 3. **Register** users with PMM.
- 4. Acquire a consent form from the individual to be checked.
- 5. Submit Request to PMM.
- 6. View Results.
- 7. Use the **BCRUN** profile to find people whose background check needs to be updated.

**Contact Information:** If you have questions before registering with PMM, please contact a Shelby sales representative at (800) 877-0222 or e-mail <u>sales@shelbyinc.com</u>. Questions after registering with PMM should be directed to <u>customerservice@protectmyministry.com</u>.

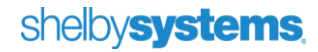

# Using Protect My Ministry

 Navigate to the Shelby Systems User Security screen and assign security level rights to all users. NOTE: For details on how to assign security rights in Shelby Systems, please read the Security section in the General Operating Instructions help files. Payroll, Membership, and GlobaFILE use the rights under the GlobaFILE module. Any user with any rights to PMM can register PMM users.

### **Explanation of Security Levels:**

- Organization Setup: This person has full access to all screens related to PMM and background checks. That includes signing the organization up with Protect My Ministry, Registering users, Requesting checks, and Reviewing results.
- <u>Request Background Check</u>: This person can only register themselves for PMM and request background checks on behalf of an administrator or pastor. They cannot view any results. This would generally be your administrative secretaries, assistants, etc.
- <u>Review Background Check</u>: This person can register themselves for PMM, request background checks, and review the results. A person with the "Request Background Check" security level would have to list a person with the "Review Background Check" security level as a reviewer before submitting a request.

|                       | Tictures rub             | ių/A | ~ |     |
|-----------------------|--------------------------|------|---|-----|
| Closing Procedures    | Custom Tab               | N/A  | X |     |
| Contributions         | Custom Tab 01            |      | X |     |
| Contact Management    | Custom Tab 02            |      | X |     |
| Deposits on Ha        | Custom Tab 03            |      | X |     |
| Sonors and G          | Custom Tab_04            |      | X |     |
| Expense Amo           | Custom Tab               |      | X |     |
| General Ledo          | Custom Tab               |      | X |     |
| GlobaFILE             | Custom Tab               |      | X |     |
| nsurance and Retireme | Custom Tab               |      | X |     |
| nventory              | Missellen sous fab       | N/A  | X |     |
| oan Processing 📃 🚬    | Protect My Ministry      |      | X | N/A |
|                       | Organization Setup       |      | Х | N/A |
| Get Rights            | Request Background Check |      | X | N/A |
|                       | Review Background Check  |      | X | N/A |

 To register your organization, first navigate to the name list scroll screen of Payroll, Membership, or GlobaFILE (the Membership screen is shown below). With any name selected, click the Protect My Ministry icon showing on the toolbar at the top, just to the left of the Help question mark icon.

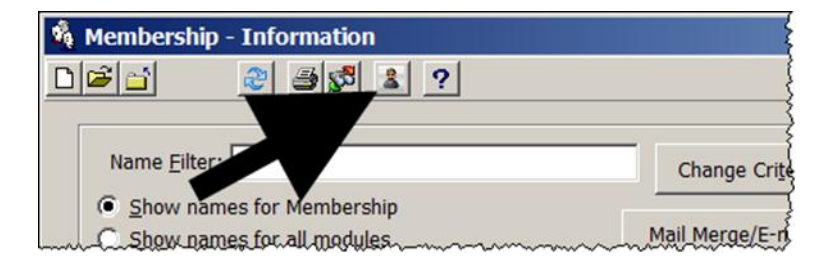

## shelby**systems**,

If you have security permission to update the Organization Setup, you will see the screen below. If you wish to verify the pricing or read the FAQ for Protect My Ministry, click the **Pricing/FAQ** button. Otherwise, follow the steps outlined on the screen. You will need to complete the **Sign Up** section before anything can happen. After clicking the **Sign Up** button, you will be taken to PMM's Shelby-specific site to complete your organization signup on the web.

| . Register Organization                                                                                                    | 2. Register U                                                                                                    | lsers <u>3</u> .                                                                                        | Request Back                                                                                                    | ground Check                                                                                                    | <u>4</u> . Revie                                                                    | w Check Results |  |
|----------------------------------------------------------------------------------------------------|----------------------------------------------------------------------------------------------------|----------------------------------------------------------------------------------------------------|----------------------------------------------------------------------------------------------------|----------------------------------------------------------------------------------------------------|-------------------------------------------------------------------------------------|-----------------|--|
| _ Step 1. Sign Up —                                                                                                    |                                                                                                    |                                                                                                    |                                                                                                    |                                                                                                    |                                                                                     |                 |  |
| Registering an orga<br>is registering with P<br>Up button on the rig<br>your organization IC<br>enter the ID and pa<br>be repeated unless           | anization to use P<br>rotect My Ministry<br>ht. After receiving<br>and your passw<br>ssword provided<br>a change is nec | rotect My Min<br>7. This registr<br>9 a communic<br>rord, you will r<br>. which is step<br>essary). Upo | istry is a three-s<br>ation can be sta<br>cation from Prote<br>need to return to<br>two (once this i<br>on successful co | tep process. T<br>arted by clicking<br>act My Ministry of<br>this organizations<br>s done, it does<br>impletion of step | he first step<br>the Sign<br>detailing<br>on screen to<br>not need to<br>p two, the | Pricing/FAQ     |  |
| Register Users tab<br>Each user that will n                                                                                                    | will be presented<br>equest or review                                                                                   | l to allow you<br>background r                                                                          | to register user<br>request must be                                                                                      | s with Protect M<br>registered.                                                                                         | y Ministry.                                                                         | <u>S</u> ign Up |  |
| Step 2. Save PMM<br>Enter the PMM Or<br>the information. U<br>User tab.<br>PMM Organization<br>PMM Organization<br>Note: The data for<br>completed. | Organization Info<br>ganization ID and<br>pon completion of<br>n ID:<br>n Password:<br>r these fields com               | rmation<br>I password re<br>of the data sar                                                             | eceived from Prive you will be p                                                                                         | otect My Ministr<br>resented with th                                                                                    | y and save<br>e Register<br>n Up is                                                 | S <u>a</u> ve   |  |
|                                                                                                    |                                                                                                    |                                                                                                    |                                                                                                    |                                                                                                    |                                                                                     |                 |  |

After you complete the Organization Setup, you will receive an e-mail from PMM in approximately 24 hours containing your PMM Organization Information credentials. Shelby Systems will also receive a confirmation e-mail so that we will have a record of it. When you receive the credentials, enter them on the Protect My Ministry window, under **Step 2 Save PMM Organization Information**. This is only done one time. After you click the **Save** button, you will never need to re-enter them.

| Step 2. Save PMM Organization Infor                                                              | mation                                                                                         |                      |
|--------------------------------------------------------------------------------------------------|------------------------------------------------------------------------------------------------|----------------------|
| Enter the PMM Organization ID and<br>the information. Upon completion o<br>User tab.             | password received from Protect My Ministry a<br>f the data save you will be presented with the | and save<br>Register |
| PMM Organization ID:                                                                             |                                                                                                |                      |
| PMM Organization Password:                                                                       |                                                                                                | S <u>a</u> ve        |
| Note: The data for these fields comes from Protect My Ministry (PMM) after Sign Up is completed. |                                                                                                |                      |

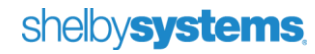

3. Once the organization is signed up and saved, then the **Register Users** tab will display. If the user that is signed in has Organization Setup rights, then all PMM users will appear in the **Full Name** pull down, and that person can register everyone else. If the user who is signed in has no Organization Setup rights, the user can only register himself or herself.

|                                                            | & negister users                                         | 3. Hequest Background Lhei                     | ck 4. Review Check Resu | iks |
|------------------------------------------------------------|----------------------------------------------------------|------------------------------------------------|-------------------------|-----|
| Step 1. Sign Up                                            |                                                          |                                                |                         | -1  |
| The Organization has been                                  | n signed up with Protect M                               | y Ministry.                                    |                         |     |
| Step 2. Save PMM Organiza                                  | ation Information                                        |                                                |                         |     |
| The Organization ID and p                                  | assword have been save                                   | i                                              |                         |     |
| Step 3. Register Users                                     |                                                          |                                                |                         |     |
| Select the appropriate use                                 | r from the list presented. I                             | inter the email address for revie              | w                       |     |
| notification responses for the<br>repeated as necessary. U | his user/requestor. Then s<br>sers only need to be regis | ubmit the registration. This pro<br>ered once. | cess can be             |     |
|                                                            | -                                                        |                                                |                         |     |
| 1000-2000-000                                              | AL 8 11                                                  | *                                              |                         |     |
| User Full Name:                                            | Shelby User                                              |                                                |                         |     |

Once you complete the Register Users fields and click the **Register User** button, you will be shown the following web page:

| VERITY<br>A Paperless Screening Solution                  |  |
|-----------------------------------------------------------|--|
| User <b>s.user</b> has been updated with email address of |  |
| v5support@shelbyinc.com                                   |  |
| You may now close this window. Thank you.                 |  |
|                                                           |  |

Close the browser window as instructed.

Repeat the registration for each user who should be allowed to request background checks.

**NOTE:** If you are NOT ready to run an actual background check at this time, simply click the **Exit** button at the bottom of the Protect My Ministry window to close the window and return to the name list.

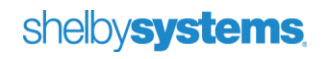

4. Acquire signed consent forms from those who you will be requesting background checks on. You can a copy of this form by visiting the PMM product page on the Shelby web site. **NOTE:** You should NEVER run a check on ANYONE without that person's prior written consent. Please see sample consent form below. You will not be able to submit a background check request without clicking a radio button that confirms you have a consent form on file.

#### CONFIDENTIAL

| Print Name: (First)     | (M       | liddle)  | (Last) |             |
|-------------------------|----------|----------|--------|-------------|
| Former Name(s) and Dat  | es Used: |          |        |             |
| Current Address Since:  | (MoNo)   | (Street) | (Cibi) | (7in/State  |
|                         | (100011) | (Succe)  | (Only) | (Zipi State |
| Previous Address From:  | 7140.0/0 | (Chroat) | (Cibi) | /7in/Ctab   |
|                         | (MO/11)  | (Sueer)  | (City) | (Zip/State  |
| Previous Address From:  |          |          |        |             |
|                         | (NO/Yr)  | (Street) | (City) | (Zip/State  |
| Social Security Number: | -        |          |        | OOB:        |
| Telephone Number:       |          |          |        |             |

The information contained in this application is correct to the best of my knowledge. I hereby authorize (Your Name) and its designated agents and representatives to conduct a comprehensive review of my background causing a consumer report and/or an investigative consumer report to be generated for employment and/or volunteer purposes. I understand that the scope of the consumer report/investigative consumer report may include, but is not limited to the following areas: verification of social security number, credit reports, current and previous residences; employment history, education background, character references; drug testing, civil and criminal history records from any criminal justice agency in any or all federal, state, county jurisdictions; driving records, birth records, and any other public records.

I further authorize any individual, company, firm, corporation, or public agency (including the Social Security Administration and law enforcement agencies) to divulge any and all information, verbal or written, pertaining to me, to (Your Name) or its agents. I further authorize the complete release of any records or data pertaining to me which the individual, company, firm, corporation, or public agency may have, to include information or data received from other sources.

\*\*(Your Name) and its designated agents and representatives shall maintain all information received from this authorization in a confidential manner in order to protect the applicants personal information, including, but not limited to, addresses, social security numbers, and dates of birth.

Date:

| Signature:            |                                   |   |
|-----------------------|-----------------------------------|---|
| Notice to California, | Minnesota and Oklahoma Residents: | - |

Please check the box below if you wish to receive a copy of a consumer report that is requested.
I I wish to receive a copy of any Background Check Report on me that is requested.

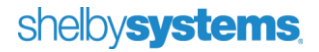

 To begin the request process, navigate to the Payroll, Membership, or GlobaFILE name list scroll screen. Click the name of the person about whom you want to run the background check to select it. The name should be highlighted in blue. Then click the **Protect My Ministry** icon on the toobar.

| GlobaFILE - Information  | Payroll - [Employee Information]       |   |
|--------------------------|----------------------------------------|---|
|                          | Elle Edit Records Reports Utility Help |   |
|                          | - DBH B B & B B > M + + H M 2 2        | ? |
| Name Eilter: smith       | - 1                                    |   |
| Carl Calma               |                                        |   |
| Show names for GlobaFILE | Chattan Marrie                         | - |

In Payroll:

The Request Background Check tab will display if you are a registered PMM user.

In-GlobaFILE or Membership:

|                                           | Users <u>3</u> . Request Background Check     | 4. Review Check Results |
|-------------------------------------------|-----------------------------------------------|-------------------------|
| Backgrour                                 | id Check Request for: Smith, Mr. John J(#766) |                         |
| Notification Email Address:               | v5suport@shelybinc.com                        |                         |
| Requestor:                                | Shelby User                                   |                         |
| Alternate Reviewer:                       | [None Selected]                               |                         |
| Alternate Reviewer:                       |                                               | ¥                       |
| Alternate Reviewer:                       |                                               | ¥                       |
|                                           | nsent form on file for this C Yes             | Submit Reguest          |
| Is a Background Request Co<br>individual? | NO NO                                         |                         |

Confirm that you are running the check on the correct person by reviewing the top line: "Background Check Request for: xxx."

If you want other users to be able to review the background check results, choose up to three names from the drop-down options. If the person running the check does not have review rights, he or she *must* choose at least one alternate reviewer before the Submit Request button will be active.

You must always intentionally change the Background Request Consent form confirmation option to "Yes" before the Submit Request button will be active. This is to prevent accidental requests for people without a consent form.

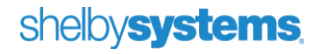

Once you click the **Submit Request** button, you will be taken to the following screen. The individual for whom you are requesting the check's information will automatically be populated on the page via pass-through data from Shelby Payroll, Membership, or GlobaFILE. You will need to confirm all information and make sure that all required fields are filled in. After you confirm and complete any missing information, click the **Proceed** button.

| Confirm             | Applicant Information                                                                              |
|---------------------|----------------------------------------------------------------------------------------------------|
|                     |                                                                                                    |
| Date                | 02/13/2009                                                                                         |
| First Name          | John                                                                                               |
| Middle Name         |                                                                                                    |
| Last Name           | Smith                                                                                              |
| Social Security     | 123-45-6789                                                                                        |
| DOB                 | 02/21/1979                                                                                         |
| Sex                 | <ul> <li>○ Female</li> <li>⊙ Male</li> </ul>                                                       |
| Phone               | 812-678-4356                                                                                       |
| Drivers License     | B4734847584949                                                                                     |
| DL State            | FL                                                                                                 |
| Prev. Last Name     |                                                                                                    |
| Year Prev. Name     |                                                                                                    |
| State               | FL                                                                                                 |
|                     | If you will be requesting a MNR Driving History, both a DL # and a DL State must be entered above. |
| Proceed             | (To cancel, just close the browser window.)                                                        |
| Your candidate id = | D67983FJ                                                                                           |
| Our user id = 1143  | a da la la                                                                                         |
| Organization id = 1 | 077                                                                                                |

After clicking the **Proceed** button, you will choose which reports or package of reports you wish to run for the individual. Once you have selected the desired reports, click the **Next** button. Your organization can choose which checks to run.

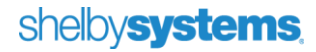

**NOTE:** Basic (National & SSN) and Plus (same as basic plus 1 court search) packages are offered at a discount.

| Name                                  | John Smith                                                                                                    |
|---------------------------------------|----------------------------------------------------------------------------------------------------|
| Billing Ref.                          | Test 💌                                                                                                    |
| Package                               | A la Carte 💌                                                                                                    |
| A la Carte                            | ☑ National Criminal Database Search<br>☑ Criminal Search (County or Statewide)                                                                                         |
|                                       | <ul> <li>✓ MVR Driving History Search</li> <li>✓ SSN Verification &amp; Address History</li> <li>✓ Credit History</li> <li>✓ National Sex Offender Registry</li> </ul> |
| Search AKA<br>(Maiden Name)<br>Next > | ☐ (Additional Charges Apply - Applies to all Court Searches)                                                                                                    |

A **Summary** of what you are ordering will display. Now, click the **Submit** button.

|                | Summary                                                                                                    |
|----------------|----------------------------------------------------------------------------------------------------|
| Billing Ref.   | Test                                                                                                    |
| Services       | A la Carte                                                                                                    |
| Details        | National Criminal Database Search, Criminal Search (County or Statewide), MVR<br>Driving History Search, SSN Verification & Address History, Credit History, National<br>Sex Offender Registry, |
| Court Search 1 | county / Calhoun FL                                                                                                    |
| MVR            | B4734847584949 (FL)                                                                                                    |
|                |                                                                                                    |
| < Back         | Submit                                                                                                    |

6. When the background check is complete, the designated reviewer at your organization will receive an e-mail stating that the results for this individual are ready to be viewed. To view the results, log into Shelby Systems v.5 and navigate to Payroll, Membership, or GlobaFILE. Select the individual on the scroll screen whose results are ready and click the **PMM** button on the tool bar.

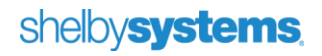

The screen shown below will display. It confirms the individual's results you will be reviewing and that they are being taken to an outside web page.

**NOTE:** If the user who is logged in does not have either Organizational Setup or Reviewer rights, the **Review Check Results** tab will be grayed out. Since Shelby Systems information is passed through to PMM's site, they would never be able to view the results (because they don't have rights).

| tect My Ministry                                |                                   |                                |                         | _ |
|-------------------------------------------------|-----------------------------------|--------------------------------|-------------------------|---|
| 1. Register Organization                        | 2. Register Users 3. Red          | quest Background Check         | A. Review Check Results | 1 |
|                                                 | Background Check Results Rec      | quest for: Smith, Mr. John J(# | 1766)                   |   |
| To review the results of a presents the report. | background check, you will be tra | nsferred to a web page the     |                         | 1 |
| Note: You must have an                          | internet connection to proceed.   |                                | View Results            |   |
|                                                 |                                   |                                |                         |   |
|                                                 |                                   |                                |                         |   |
|                                                 |                                   |                                |                         |   |
|                                                 |                                   |                                |                         |   |
|                                                 |                                   |                                | Exit                    |   |

After you click the **View Results** button, you will be taken to the individual's results on a secure external web page. You can see an example of the window that will open (below). You can then do whatever you choose with the results. Keep them out on the web, copy and paste them somewhere else, etc. It is up to your organization as to how you save these results.

### shelby systems

**NOTE:** For best results, make sure that **Internet Explorer** is set as your default browser. Results may be unpredictable with other browsers.

| esults Reporting - Windows Internet Explorer                                |                         |                               |                        |
|-----------------------------------------------------------------------------|-------------------------|-------------------------------|------------------------|
| 🔘 🗸 🙋 https://veritysecure.com/pnp.aspx                                     | + 4 ×                   | Live Search                   |                        |
| Results Reporting                                                           | 0                       | ) • 🛯 • 👼 • 🔂 E               | age 🕶 🍈 T <u>o</u> ols |
| AVSER                                                                       |                         |                               |                        |
| CONFID<br>Requested: 09/13/08                                               | ENTIAL                  |                               |                        |
| Background Verification Report                                              | Completed:<br>Requested | 09/14/08<br>By: 578493 - jdoe |                        |
| Subject Smith , John J.                                                     | DOB: 00/                | 09/1954                       |                        |
| \$5N: XXX-XX-6789                                                           | Position: T             | EST                           |                        |
| Court Searc                                                                 | h Record                |                               | _                      |
| ALLEGHENY, PA                                                               |                         |                               |                        |
| Search Type: Felony and Misdemeanor, Unlimit<br>Court Searched: County Seat | ed                      |                               |                        |
| No Court Records found in the jurisdictions sear                            | ched.                   |                               |                        |
| End Of I                                                                    | Report                  |                               | =                      |
| u should close this browser window as soon as you are done with t           | he report.              |                               |                        |
|                                                                             |                         |                               |                        |

#### **Using Protect My Ministry**

 Clicking on the View Results button also adds a BCRUN Profile code to the individual's information, as shown in the illustration below. If they already had a BCRUN profile, it will be replaced by a new one with the current date.

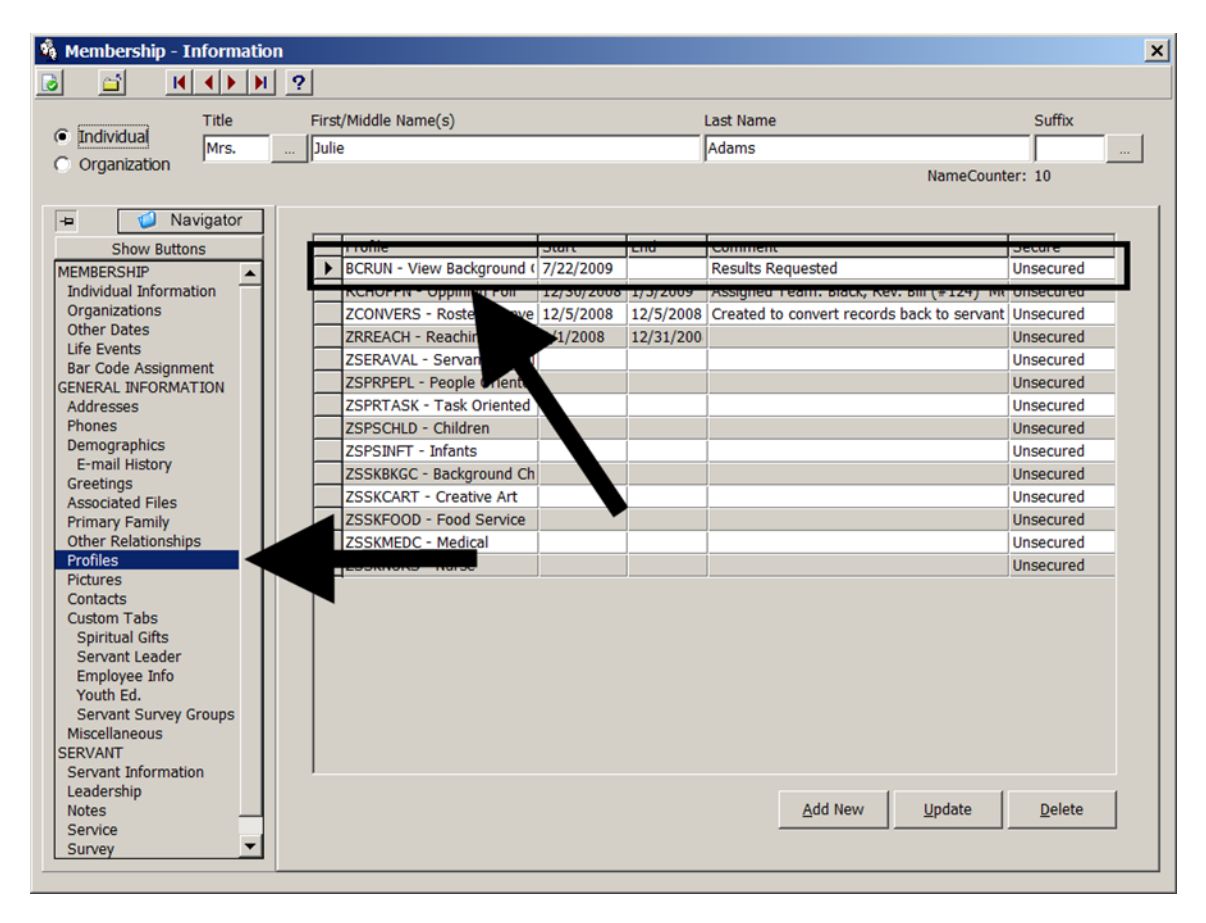

To find the names of those who need their background checks updated, use Selections and Listings. Use the criterion of **Profile Comments** and specify BCRUN as the **Profile** value and the latest date someone can have while still needing to be updated as the **Begin To Date** (in other words, this will select names of those whose last background check was on or before the given date).

| Profile Comments Selections |                                |                    |                |                   |                 |                |        |  |  |
|-----------------------------|--------------------------------|--------------------|----------------|-------------------|-----------------|----------------|--------|--|--|
|                             | Profile                        | Begin From<br>Date | Begin To Date  | End From Date     | End To Date     | Comment        | Omit   |  |  |
| 1                           | BCRUN                          |                    | 1/31/2009 🖃    |                   |                 |                |        |  |  |
| *                           |                                |                    |                |                   |                 |                |        |  |  |
|                             | T                              |                    | T              |                   |                 |                |        |  |  |
|                             | ate Range Format               | C 111/00           |                |                   | Specific Select | ion?           |        |  |  |
|                             | <ul> <li>MM/DD/YYYY</li> </ul> | () MM/DD           | <u>A</u> dd to | profiles to print | <u>O</u> K      | <u>C</u> ancel | Delete |  |  |

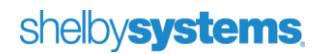